# ÍNDICE

| Notas especiais sobre monitores LCD       | 1  |
|-------------------------------------------|----|
| Informações para sua segurança e conforto | 2  |
| Desempacotamento                          | 5  |
| Prendendo / Removendo a Base              | 6  |
| Ajuste da posição do ecrã                 | 6  |
| Ligação do cabo de alimentação            | 7  |
| Precauções de segurança                   | 7  |
| Limpeza do monitor                        | 7  |
| Poupança de energia                       | 8  |
| DDC                                       | 8  |
| ATRIBUIÇÃO DOS PINOS DOS CONECTORES       | 9  |
| Tabela de temporização padrão 1           | 10 |
| Instalação 1                              | 11 |
| Controlos do utilizador 1                 | 12 |
| Resolução de problemas 1                  | 19 |

acer

## NOTAS ESPECIAIS SOBRE MONITORES LCD

Os seguintes sintomas são normais ao monitor LCD e não indicam um problema.

## AVISO

acer

- Devido à natureza da luz fluorescente, a tela pode piscar durante o uso inicial. Desligue o Interruptor de Energia e depois ligue-o novamente para assegurar-se de que a piscagem desapareceu.
- Você pode encontrar brilho levemente desigual na tela dependendo do padrão do desktop que você usa.
- A tela LCD tem pixels efetivos de 99.99% ou mais. Pode incluir manchas de 0.01% ou menos tais como falta de pixel ou um pixel aceso o tempo todo.
- Devido à natureza da tela LCD, uma imagem seguida da tela anterior pode permanecer depois de trocar a imagem, quando a mesma imagem é exposta por horas. Neste caso, a tela é recuperada lentamente mudando a imagem ou desligando o Interruptor de Energia por horas.

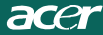

### Informações para sua segurança e conforto

### Instruções de segurança

Leia estas instruções atentamente. Guarde este documento para futura referência. Siga todos os avisos e instruções assinalados no produto.

### CUIDADO a ter com a acessibilidade

Certifique-se de que a tomada de alimentação à qual ligou o cabo de alimentação é de acesso fácil e localizada o mais próximo do utilizador do equipamento. Quando necessitar de desligar a alimentação do equipamento, certifique-se de que desligou o cabo de alimentação da tomada eléctrica.

### Avisos

- Não utilize este produto próximo da água.
- Não coloque este produto numa carreta instável, prateleira ou mesa. Se o produto cair ao chão, poderá danificar-se seriamente.
- As ranhuras e as aberturas são disponibilizadas para ventilação, de forma a assegurar um funcionamento fidedigno do produto e para o proteger do sobreaquecimento. Estas aberturas não podem ser bloqueadas ou tapadas. As aberturas nunca devem ser bloqueadas colocando o produto sobre uma cama, sofá, tapete ou outra superfície semelhante. Este produto nunca deve ser colocado perto ou sobre um radiador, uma boca de ar quente ou numa instalação incorporada, a menos que se disponibilize uma ventilação adequada.
- Não coloque objectos de qualquer tipo dentro das ranhuras do receptáculo, uma vez que estas podem tocar em pontos de tensão perigosos ou curtocircuitar partes que podem provocar um incêndio ou choque eléctrico. Não derrame líquido para cima ou dentro do produto.
- Para evitar danificar os componentes internos e para evitar o derrame da bateria, não coloque o produto sobre uma superfície vibrante.
- Não utilize este produto num ambiente de prática desportiva, exercício ou vibrante, que irá provavelmente provocar curto-circuitos ou danificar os dispositivos de forma inesperada, HDD ("Hard Disk Drives" - Unidades de Disco Rígido, unidades ópticas e mesmo o risco de exposição a baterias de lítio.

### Audição em segurança

Siga estas instruções, sugeridas por especialistas auditivos para proteger a sua audição.

- Aumente lentamente o volume até poder ouvi-lo nitidamente e confortavelmente e sem distorções.
- Depois de definir o nível do volume, não o aumente depois dos seus ouvidos se ajustarem.
- Limite a quantidade de tempo que ouve música muito alta.
- Evite aumentar o volume para bloquear os ruídos circundantes.
- Baixe o volume se não consegue ouvir pessoas a falar próximo de si.

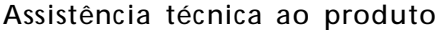

Não tente reparar este produto, uma vez que a abertura ou remoção de tampas pode expô-lo a pontos de tensão perigosos ou a outros riscos. Remeta toda a assistência técnica a pessoal qualificado.

Desligue a ficha do cabo de alimentação deste produto da parede e consulte um técnico qualificado quando:

- O cabo de alimentação ou a ficha estiverem danificados, cortados ou gastos;
- Tiver sido derramado líquido para dentro do produto;
- O produto tiver sido exposto à chuva ou à água;
- O produto tiver caído ao chão ou o receptáculo ter sido danificado;
- O produto apresentar uma grande diferença no desempenho, indicando que necessita de ser reparado;
  - O produto não funciona normalmente depois de seguir as instruções.
  - \_\_\_\_\_

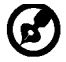

Nota: Ajuste apenas os controlos que estão englobados nas instruções de funcionamento, visto que o ajuste incorrecto de outros controlos pode provocar danos, o que requer um trabalho exaustivo por parte do técnico qualificado para repor o produto para o funcionamento normal.

### Estado do pixeis do LCD

A unidade do LCD foi produzida com técnicas de fabrico de elevada precisão. Contudo, alguns pixels podem ocasionalmente não ser activados ou aparecer como pontos pretos ou vermelhos. Tal não tem qualquer efeito na imagem gravada e não constitui um funcionamento incorrecto.

### Sugestões e informações para uma utilização confortável

Os utilizadores de computadores podem queixar-se de fadiga ocular ou de dores de cabeça após uma prolongada utilização do computador. Os utilizadores também correm o risco de terem lesões físicas após muitas horas de trabalho em frente a um computador. Longos períodos de trabalho, má postura, hábitos de trabalho pouco saudáveis, stress, condições de trabalho inadequadas, saúde pessoal e outros factores aumentam o risco de lesão física.

A utilização incorrecta do computador pode conduzir ao sindroma do túnel carpal, tendinites, tenosinovitis e outras disfunções músculo-esqueléticas. Os sintomas seguintes podem aparecer nas mãos, pulos, ombros, pescoço ou costas:

- Dormência ou una sensação de queimadora ou formigueiro;
- Dores, irritabilidade ou sensibilidade;
- Dor ao engolir ou palpitações;
- Rigidez ou aperto;
- Frio ou fraqueza;

Se tiver estes sintomas ou outro desconforto persistente e recorrente e/ou dor relacionada com a utilização do computador, consulte imediatamente um médico e informe o departamento de segurança e saúde da sua empresa.

A secção seguinte disponibiliza sugestões para uma utilização mais confortável do computador.

#### Localize a sua zona confortável.

Localize a sua zona confortável ajustando o ângulo de visualização do monitor, utilizando um descanso para os pés ou levantando a sua cadeira até alcançar o conforto máximo. Tenha em conta as seguintes sugestões:

- Evite estar muito tempo numa postura fixa;
- Evite inclinar-se para a frente e/ou inclinar-se para trás;
- Levante-se e caminhe à volta com regularidade para anular a tensão dos músculos das suas pernas;

- Tire breves intervalos de tempo para relaxar o pescoço e os ombros;
- Evite comprimir os músculos ou encolher os ombros;
- Coloque o monitor, teclado e rato correctamente e fáceis de alcançar;
- Se visualiza o monitor mais do que os documentos, coloque o monitor ao meio da sua secretária para minimizar a deformação do pescoço

### Ter cuidado com a visão

Longos períodos de tempo em frente ao computador, a utilização de óculos errados ou lentes de contacto, brilho, luz excessiva na sala, ecrãs com pouca focagem, ecrãs muito pequenos e monitores de baixo contraste podem stressar os seus olhos. As secções seguintes fornecem sugestões sobre a forma de como diminuir a fadiga ocular. <u>Olhos</u>

- Descanse os olhos com frequência.
- Deixe de olhar para o ecra com frequência e olhe para longe do monitor e foque um ponto distante.
- Pisque os olhos com frequência para evitar que estes sequem.

### <u>Monitor</u>

- Mantenha o monitor limpo.
- Mantenha a cabeça a um nível superior do que a extremidade do topo do monitor, para que os olhos apontem para baixo quando olham para a parte central do monitor.
- Ajuste a luminosidade e/ou o contraste do monitor para um nível confortável para ter uma maior facilidade de ler textos e nitidez dos gráficos.
- Elimine brilho e reflexos:
  - Colocando o monitor, para que a sua parte posterior fique virada para a janela ou para qualquer fonte de luz;
  - · Minimize a luz ambiente da sala utilizando cortinados, sombras ou persianas;
  - Utilize uma luz na secretária;
  - Altere o ângulo de visualização do monitor;
  - Utilize um filtro para redução do brilho;
  - Utilize um visor de apresentação, como por exemplo um pedaço de cartão estendido a partir da extremidade frontal do topo do monitor;
- Evite ajustar o monitor para um ângulo de visualização estranho;
- Evite olhar para fontes de luz brilhantes, como por exemplo janelas abertas durante muito tempo;

### Desenvolva bons hábitos de trabalho;

Implemente os seguintes hábitos de trabalho para tornar a utilização do seu computador mais relaxante e produtiva:

- Faça curtas pausas com regularidade e frequentemente;
- Realize alguns exercícios de alongamento;
- Respire ar fresco o mais frequentemente possível;
  - Faça exercício regularmente e mantenha um corpo saudável;

·

 $\bigcirc$ 

Aviso! Não se recomenda a utilização do produto num sofá ou cama. Se tal for impossível, trabalhe durante períodos de tempo curtos, faça intervalos com regularidade e faça alguns alongamentos.

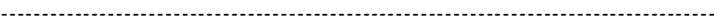

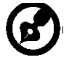

Para mais informações e ajuda na reciclagem, viste os seguintes websites: A nível mundial:

<u>http://www.acer-group.com/public/Sustainability/sustainability01.htm</u> <u>http://www.acer-group.com/public/Sustainability/sustainability04.htm</u>

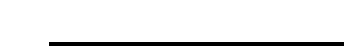

acer

## DESEMPACOTAMENTO

Verifique se os itens abaixo indicados estão na caixa quando a abrir e guarde os materiais de empacotamento para o caso de necessitar de expedir ou transportar o monitor.

Monitor LCD

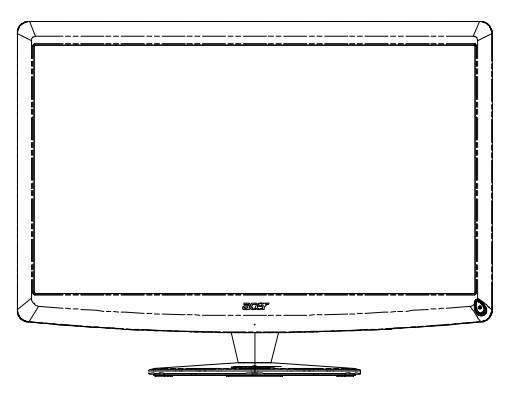

 Cabo de alimentação
 Cabo de D-Sub AC

 Controlador Remoto Qwerty Bateria x 2

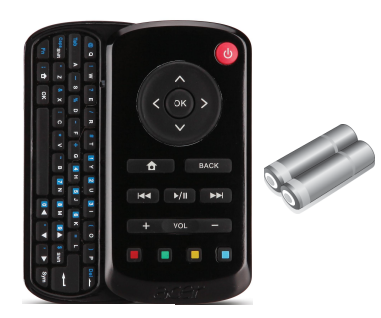

• Cabo de USB

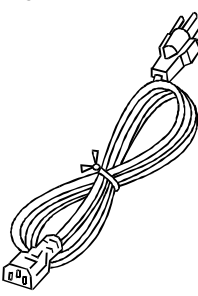

• Cabo de Áudio (Somente Modelo de Entrada Áudio)(Opcional)

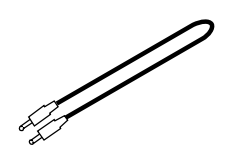

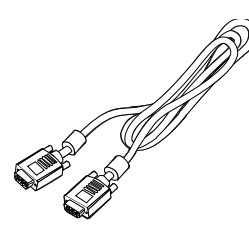

Manual do utilizador

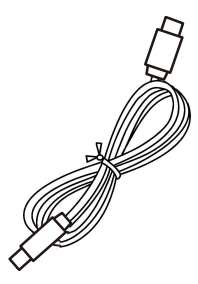

 Guia de configuração rápida

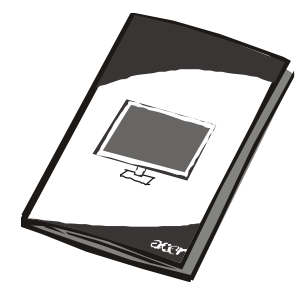

PT-5

 $\exists c_{\mathcal{C}}$ 

Acer Monitor

### Instalar/Remover a Base

G

Nota: Retire o monitor e base da embalagem. Com cuidado, coloque o monitor de face para baixo numa superfície estável - use um pano para evitar riscar o ecrã.

Instalar:

Alinhe a base com o suporte e empurre a base na direcção daparte superior do monitor, Aperte o parafuso no sentido dos ponteiros do relógio. Remover: Para remover a base proceda à operação inversa dos passosdescritos anteriormente.

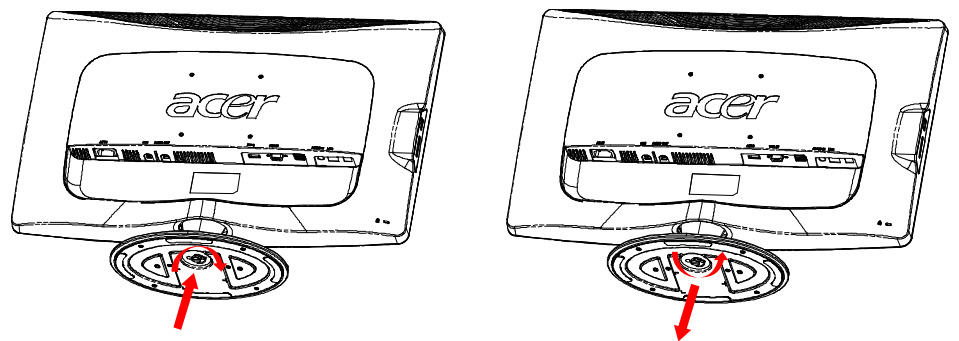

## AJUSTE DA POSIÇÃO DO ECRÃ

Para conseguir obter a melhora posição de visualização, utilize ambas as mãos como a figura abaixo mostra para ajustar a inclinação do monitor. Este monitor pode ser ajustado 15 graus para cima ou 5 graus para baixo como as setas da figura abaixo mostram.

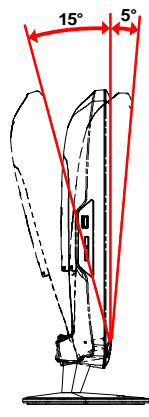

PT-6

# LIGAÇÃO DO CABO DE ALIMENTAÇÃO

acer

- Primeiro, verifique se o cabo de alimentação que está a utilizar é o tipo requerido para a sua área.
- Este monitor dispõe de uma fonte de alimentação universal que permite que o monitor possa funcionar a 100/120 V AC ou a 220/240 V AC. O utilizador não necessita de realizar qualquer ajuste.
- Ligue uma das extremidades do cabo de alimentação ao conector de alimentação e ligue a outra extremidade o cabo de alimentação numa tomada AC adequada.
- Para os monitores que funcionem a 120 V AC: Utilize um conjunto de cabos UL, com fios do tipo SVT e com uma ficha de 10 A/125 V.
- Para os monitores que funcionem a 220/240 V AC (fora dos E.U.A.): Utilize um conjunto de cabos formado por cabos H05VV-F e com uma ficha de 10 A, 250 V. O conjunto de cabos tem de estar em conformidade com as normas de segurança do país no qual o equipamento vai ser instalado.

## PRECAUÇÕES DE SEGURANÇA

- Não coloque o monitor ou qualquer outro objecto pesado em cima do cabo de alimentação, para evitar a ocorrência de um incêndio ou de um choque eléctrico.
- Não exponha o monitor à chuva, humidade excessiva ou poeira para evitar a ocorrência de um choque eléctrico ou de um incêndio.
- Não tape as ranhuras ou os orifícios do monitor, para permitir uma boa dissipação do calor.

Coloque sempre o monitor num local onde haja adequada ventilação.

- Não coloque o monitor sob um plano de fundo luminoso ou num local onde a luz solar ou outra fonte de luz se reflicta no ecrã do monitor. Coloque o monitor abaixo do nível dos olhos.
- Manuseie o monitor com cuidado quando tiver de o transportar.
- Não risque ou danifique o ecrã.

## LIMPEZA DO MONITOR

Obedeça às linhas de orientação indicadas abaixo quando pretender limpar o monitor.

- Desligue sempre o monitor da corrente eléctrica quando o quiser limpar.
- Utilize o pano macio para limpar o ecrã e o receptáculo do monitor.

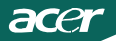

## POUPANÇA DE ENERGIA

O modo de poupança de energia do monitor é activado pelo sinal de controlo do controlador de visualização, como indica o LED de alimentação cor de âmbar.

| Status                         | Anzeige diode |
|--------------------------------|---------------|
| ON (ein)                       | Branco        |
| Modo de poupança<br>de energia | Orange        |

Os estados de poupança de energia serão mantidos até ter sido detectado um sinal de controlo ou até ser activado o teclado ou o rato. O tempo de recuperação do estado de Poupança de Energia para o estado ligado é de cerca de 3 segundos. Prima prolongadamente a tecla Ligar durante 4 segundos para o Modo Desligado.

## DDC

Para facilitar o processo de instalação do monitor, este é Plug and Play. Contudo, o seu PC tem de suportar o protocolo DDC. O DDC ("Display Data Channel") é um protocolo de comunicações através do qual o monitor informa automaticamente o sistema anfitrião da suas capacidades, por exemplo, as resoluções suportadas e o tempo correspondente. Este monitor também suporta a norma DDC2B.

### acer

## ATRIBUIÇÃO DOS PINOS DOS CONECTORES

Cabo de sinal de apresentação das cores com 15 pinos\*

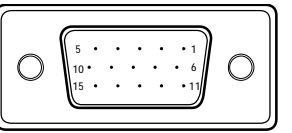

| N° DO PINO | DESCRIÇÃO        | N° DO PINO | DESCRIÇÃO               |
|------------|------------------|------------|-------------------------|
| 1.         | Vermelho         | 9.         | +5V                     |
| 2.         | Verde            | 10.        | Terra lógico            |
| 3.         | Azul             | 11.        | Terra do monitor        |
| 4.         | Terra do monitor | 12.        | Dados de série<br>DDC   |
| 5.         | Auto-teste       | 13.        | Sincronização H         |
| 6.         | Terra R          | 14.        | Sincronização V         |
| 7.         | Terra G          | 15.        | Relógio de série<br>DDC |
| 8.         | Terra B          |            |                         |

Cabo de sinal de apresentação das cores com 19 pinos\*

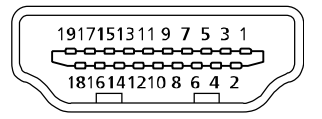

| PINO | Significado            | PINO | Significado                     |
|------|------------------------|------|---------------------------------|
| 1.   | Dados TMDS 2+          | 10.  | Relógio+ TMDS                   |
| 2.   | Dados TMDS 2 blindagem | 11.  | Blindagem relógio TMDS          |
| 3.   | Dados TMDS 2-          | 12.  | Relógio- TMDS                   |
| 4.   | Dados TMDS 1+          | 13.  | CEC                             |
| 5.   | Dados TMDS 1 blindagem | 14.  | Reservado (N.C. no dispositivo) |
| 6.   | Dados TMDS 1-          | 15.  | SCL                             |
| 7.   | Dados TMDS 0+          | 16.  | SDA                             |
| 8.   | Dados TMDS 0 blindagem | 17.  | Massa DDC/CEC                   |
| 9.   | Dados TMDS 0-          | 18.  | Alimentação +5 V                |
|      |                        | 19.  | Detecção Hot-plug               |

\* para modelos seleccionados

# Tabela de temporização padrão

| Mode | Résolution |           |       |    |  |
|------|------------|-----------|-------|----|--|
| 1    | VGA        | 640x480   | 60    | Hz |  |
| 2    | MAC        | 640x480   | 66.66 | Hz |  |
| 3    | VESA       | 720x400   | 70    | Hz |  |
| 4    | SVGA       | 800x600   | 56    | Hz |  |
| 5    | SVGA       | 800x600   | 60    | Hz |  |
| 6    | XGA        | 1024x768  | 60    | Hz |  |
| 7    | XGA        | 1024x768  | 70    | Hz |  |
| 8    | VESA       | 1152x864  | 75    | Hz |  |
| 9    | WXGA       | 1280x800  | 60    | Hz |  |
| 10   | SXGA       | 1280x1024 | 60    | Hz |  |
| 11   | WXGA+      | 1440x900  | 60    | Hz |  |
| 12   | UXGA       | 1920x1080 | 60    | Hz |  |

## INSTALAÇÃO

acer

Para instalar o monitor no seu sistema anfitrião, faça o seguinte: Passos

1. 1-1 Ligue o cabo de vídeo.

a. Certifique-se de que tanto o monitor como o computador estão desligados.

b. Ligue o cabo de vídeo ao computador.

1-2 Cabo HDMI (somente Modelo de Entrada HDMI)

a. Certifique-se de que tanto o monitor como o computador estão desligados.

- b. Ligue o cabo HDMI ao computador.
- 2. Ligue o Cabo de Áudio à saída de Áudio Analógica do PC (Conector verde lima).
- 3. Ligue o Cabo LAN (O Cabo LAN é apenas para Display+, não funciona no modo PC).
- 4. Ligue o Cabo USB ao Host do PC.
- 5. HŬB USB: Para ligar o Dispositivo USB.
- 6. Ligue à Entrada de Áudio do Microfone do PC (Conector rosa).
- 7. Ligue ao Auricular ou Altifalante Externo.
- 8. Leitor de Cartões para cartões SD, MMC, MS, MS PRO e XD.
- Ligue o cabo de alimentação. Ligue o cabo de alimentação ao monitor e, de seguida, a uma tomada AC com terra adequada.
- 10. Ligue o monitor e o computador. Ligue primeiro o monitor e, de seguida, ligue o computador. Esta sequência é muito importante.
- 11. Se o monitor ainda não funcionar correctamente, consulte a secção de resolução de problemas para diagnosticar o problema.

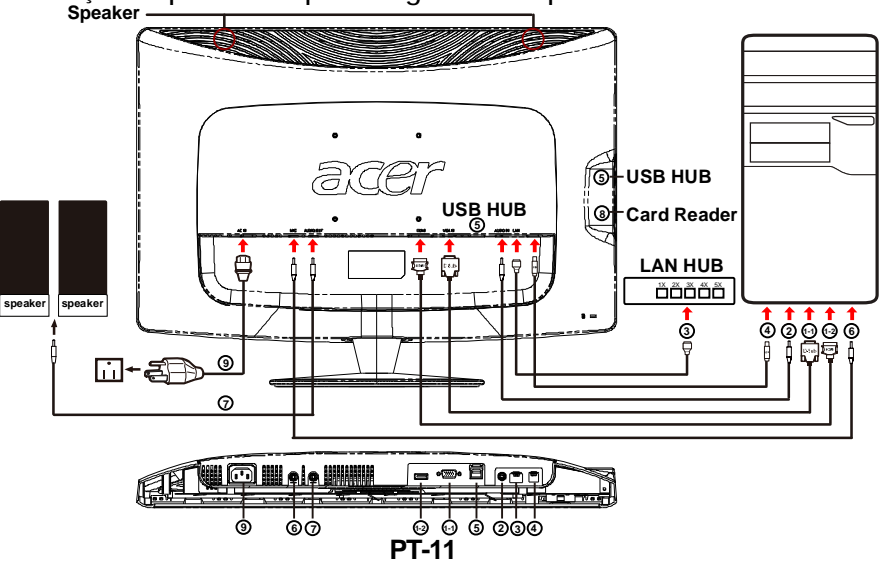

## CONTROLOS DO UTILIZADOR

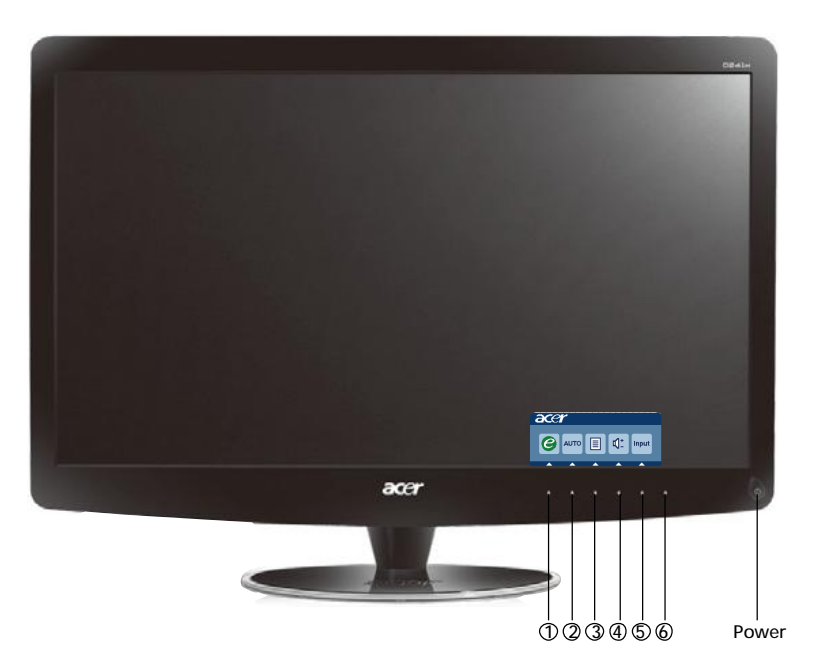

Botão de energia / Indicador de energia:
 Pressione este botão para LIGAR/DESLIGAR a energia do monitor e indicar o estado do monitor
 Azul — Modo de Energia On (ligado)
 Laranja — Economia de Energia
 Azul Claro — Modo desligado

Utilizar o Menu de Atalhos

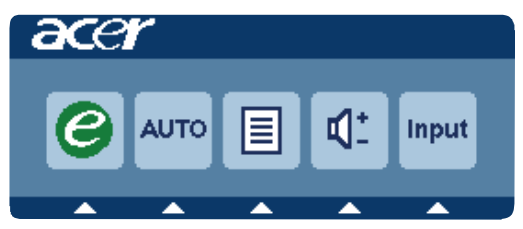

Prima o botão de função para abrir o menu de atalhos. O menu de atalhos permite-lhe seleccionar rapidamente as definições mais comummente acedidas.

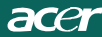

1 *C* Botão Empowering:

Quando o sistema de menus estiver desactivado, prima este botão para seleccionar o modo Scenario (Cenário).

2 AUTO Botão de Auto-ajuste/Saída:

Prima este botão para activar a função de Ajustamento Automático. A função de Ajustamento Automático é utilizada para definir a Posição Horizontal, Posição Vertical, Relógio e Focagem.

3 MENU Funções OSD:

Prima este botão para activar o Menu do OSD.

4 Aumentar/Diminuir volume:

Prima para ajustar o volume. (Somente Modelo de Entrada Áudio) (Opcional)

5 INPUT Botão Input(Modo PC):

Utilize a tecla "Input" (Entrada) para seleccionar entre as três fontes de vídeo diferentes que podem ser ligados ao seu monitor.

(a)entrada VGA (b) entrada HDMI

Ao percorrer as entradas irá ver as seguintes mensagens no canto superior direito do ecrã indicando a fonte de entrada seleccionada. A imagem poderá demorar 1 ou 2 segundos a aparecer.

VGA ou HDMI

Se for seleccionada a entrada VGA ou HDMI e os cabos VGA e HDMI não estiverem ligados, irá aparecer uma das mensagens abaixo:

"Cable Not Connected" (Cabo não Ligado)

Quando o cabo de vídeo está ligado, mas não há uma entrada de sinal activa, surge uma caixa de diálogo flutuante a indicar:

"No Signal" (Sem sinal)

6 Tecla Fonte:

Utilize a tecla Source para seleccionar o Modo PC ou Modo Plus.

OSD do Acer eColor Management

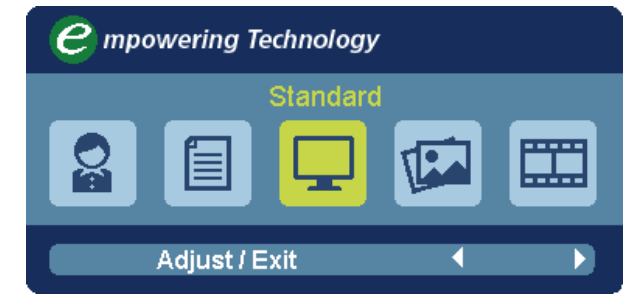

Instruções de funcionamento

Acer eColor Management

Passo 1 : Pressione a "tecla e "para abrir o OSD do Acer eColor Management e aceder ao modos de cenário

Passo 2 : Pressione " ◀ " ou " ▶" para seleccionar o modo

Passo 3 : Pressione a "Adjust/Exit" para confirmar o modo e executar Auto Adjust (Regulação automática)

Funcionalidades e vantagens

| Ícone do<br>Menu<br>Principal | Ícone de<br>Sub-menu                       | Ícone de<br>Sub-menu | Descrição                                                                                                    |
|-------------------------------|--------------------------------------------|----------------------|----------------------------------------------------------------------------------------------------|
| 07                            | N/D                                        | Utilizador           | Definições do utilizador. As definições<br>podem ser reguladas para se adaptarem<br>a qualquer situação                                 |
|                               | N/D Texto Com u<br>drilho<br>forma<br>ecrã |                      | Com um equilíbrio optimizado entre<br>drilho e contraste, evita esforçovisual. A<br>forma mais confortável de ler texto no<br>ecrã      |
|                               | N/D                                        | Standard             | Predefinições. Reflecte a capacidade<br>original do ecrã                                                                                |
| <b>L</b>                      | N/D                                        | Gráficos             | Realça a cor e os detalhes. As imagens e<br>fotografias aparecem em cores vibrantes<br>e com extrema nitidez                            |
| Ħ                             | N/D                                        | Filme                | As cenas são apresentadas com o maior<br>dos deralhes. Proporciona fantásticos<br>eefeitos visuais, mesmo em ambientes<br>com pouca luz |

### Ajustar as definições OSD

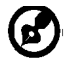

acei

Nota: As informações que se seguem são apenas para consulta geral. As especificações concretas do produto podem variar.

O OSD pode ser utilizado para ajustar as definições do seu Monitor LCD. Prima o botão MENU para abrir o OSD. Pode utilizar o OSD para ajustar a qualidade da imagem, posição OSD e definições gerais. Para definições avançadas, consulte a seguinte página:

Ajustar a qualidade da imagem

| acer         | -              |          | 1   |
|--------------|----------------|----------|-----|
|              | Picture        |          |     |
|              | Acer eColor Ma | nagement | •   |
| - <u>-</u> - | Brightness     |          | 70  |
|              | Contrast       |          | 50  |
| S            | H. Position    |          | 20  |
| ~            | V. Position    |          | 50  |
| A            | Focus          |          | 70  |
| •            | Clock          |          | 50  |
|              | Colour Temp    | ◀ Warn   | n 🕨 |
|              | Auto Config    |          |     |
|              | 🤗 Exit         | Enter 🔺  | -   |

- 1 Prima o botão MENU para abrir o OSD.
- Utilizando as teclas ▲ / ▼ , seleccione 
  Imagem do OSD. Depois,

navegue até ao elemento da imagem que deseja ajustar.utilize Enter para Entrar na página do item.

- 3 Utilize as teclas ∢/ ► para ajustar as barras.
- 4 O menu Imagem pode ser utilizado para ajustar o Brilho, Contraste, Temperatura da Cor, Config. Auto e outras qualidades relacionadas com a imagem.

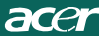

## Ajustar a posição do OSD

| acer           |          |      |       |   |    |
|----------------|----------|------|-------|---|----|
|                | OSD      |      |       |   |    |
|                | OSD Time | eout |       |   | 10 |
| 0 <sup>C</sup> |          |      |       |   |    |
| í              |          |      |       |   |    |
|                |          |      |       |   |    |
|                | e        | Exit | Enter | • | -  |

- 1 Prima o botão MENU para abrir o OSD.
- 2 Utilizando as teclas direccionais, seleccione 🔄 OSD do ecrã. Depois, navegue até à funcionalidade que deseja ajustar.

### Ajustar a definição

| acer         |         |      |       |         |    |
|--------------|---------|------|-------|---------|----|
|              | Setting |      |       |         |    |
|              | Wide Mo | ode  | •     | Full    | •  |
| - <u>-</u> - | DDC/CI  |      | •     | On      | •  |
|              | АСМ     |      | •     | OFF     | •  |
| S            | Input   |      | •     | VGA     | ۱. |
|              | Languag | je   | •     | English | Þ  |
| €            | Reset   |      |       |         | •  |
|              |         |      |       |         |    |
|              |         |      |       |         |    |
|              | e       | Exit | Enter | -       | -  |

- 1 Prima o botão MENU para abrir o OSD.
- 2 Utilizando as teclas ▲ / ▼, seleccione 🔗 Definição do OSD. Depois,

navegue até à funcionalidade que deseja ajustar.utilize Enter

para Entrar na página do item.

3 O menu Definição pode ser utilizado para ajustar o Idioma de Menu e outras definições importantes.

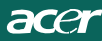

### Informação de produto

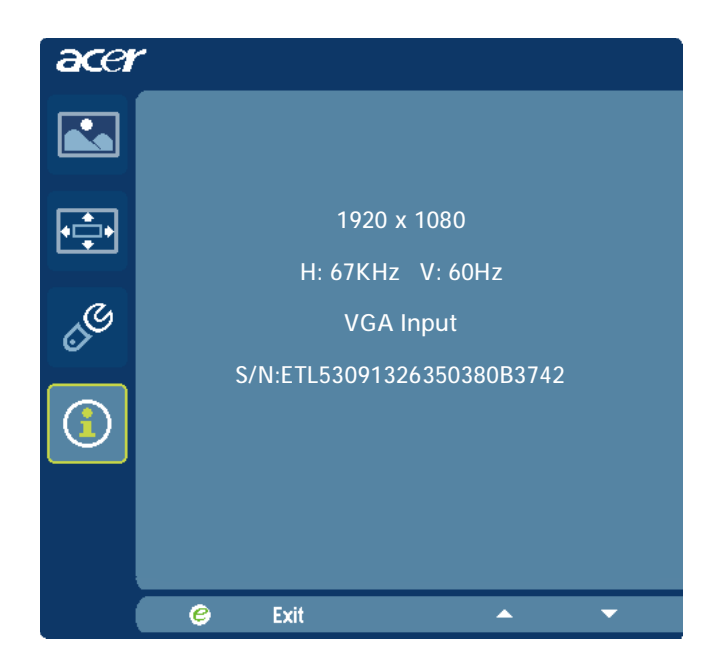

- 1 Prima o botão MENU para abrir o OSD.

## RESOLUÇÃO DE PROBLEMAS

Antes de procurar um técnico habilitado para lhe reparar o monitor LCD, leia a lista de resolução de problemas indicada abaixo para ver se consegue descobrir o problema do seu monitor LCD.

## (VGA Mode)

| Problemas       | Estado actual  | So | Solução                                              |  |  |  |
|-----------------|----------------|----|------------------------------------------------------|--|--|--|
| Não háimagem    | O LED ESTÁ     | •  | Utilize o menu do OSD para ajustar a                 |  |  |  |
|                 | ACESSO         |    | luminosidade e o contraste para o máximo             |  |  |  |
|                 |                |    | oureponha as pré-definições do fabricante.           |  |  |  |
|                 | O LED ESTÁ     | •  | Verifique o interruptor de alimentação.              |  |  |  |
|                 | APAGADO        | •  | Verifique se o cabo de alimentação AC                |  |  |  |
|                 |                |    | estácorrectamente ligado ao monitor.                 |  |  |  |
|                 | A luz do LED é | •  | Verifique se o cabo de sinal de vídeo                |  |  |  |
|                 | cor-de-âmbar.  |    | estácorrectamente ligado na traseira do monitor.     |  |  |  |
|                 |                | ٠  | Verifique se o computador está LIGADO.               |  |  |  |
| O tamanho       | A imagem está  | •  | Verifique se a especificação do adaptador            |  |  |  |
| da imagem não   | instável.      |    | gráfico e do monitor são compatíveis. Se tal não     |  |  |  |
| é normal ou não |                |    | acontecer, poderá ser essa a razão do problema.      |  |  |  |
| há imagem.      | Não há imagem, | •  | Utilize o menu do OSD para ajustar a                 |  |  |  |
|                 | está           |    | RESOLUÇÃO, RELÓGIO, FASE DO                          |  |  |  |
|                 | descentrada    |    | RELÓGIO, POSIÇÃO H e a POSIÇÃO V                     |  |  |  |
|                 | ou é demasiado |    | com sinais não-standard.                             |  |  |  |
|                 | pequena ou     | ٠  | Utilize o menu do OSD, se a imagem não               |  |  |  |
|                 | demasiado      |    | aparecer em ecrã total e seleccione outra            |  |  |  |
|                 | grande.        |    | resolução ou outro tempo de refrescamento            |  |  |  |
|                 |                |    | vertical.                                            |  |  |  |
|                 |                | •  | Espere durante alguns segundos depois de ajustaro    |  |  |  |
|                 |                |    | tamanho da imagem, antes de alterar oudesligar o     |  |  |  |
|                 |                |    | cabo de sinal ou DESLIGAR o monitor.                 |  |  |  |
| Som Disforme    | Sem Som, ou    | •  | Verifique se o cabo de áudio está conectado ao PC    |  |  |  |
| (Somente        | nível de som   |    | anfitrião                                            |  |  |  |
| Modelo de       | demasiado      | •  | Verifique se a configuração de volume no PC          |  |  |  |
| Entrada Áudio)  | baixo          |    | anfitrião está no mínimo e tente aumentar o nível do |  |  |  |
| (Opcional)      |                |    | volume                                               |  |  |  |

# **CED** Declaration of Conformity

We,

Acer Incorporated 8F, 88, Sec. 1, Hsin Tai Wu Rd., Hsichih, Taipei Hsien 221, Taiwan Contact Person: Mr. Easy Lai, <u>e-mail:easy\_lai@acer.com.tw</u> And.

Acer Europe SA Via Cantonale, Centro Galleria 2 6928 Manno Switzerland

Hereby declare that:

| Product:      | LCD monitor                                       |
|---------------|---------------------------------------------------|
| Trade Name:   | Acer                                              |
| Model Number: | D241H                                             |
| SKU Number:   | D241H xxxxxx ("x" = $0 \sim 9$ , a ~ z, or A ~ Z) |

Is compliant with the essential requirements and other relevant provisions of the following EC directives, and that all the necessary steps have been taken and are in force to assure that production units of the same product will continue comply with the requirements.

EMC Directive 2004/108/EC as attested by conformity with the following harmonized standards:

- -. EN55022, AS/NZS CISPR22, Class B
- -. EN55024
- -. EN61000-3-2 Class D
- -. EN61000-3-3

Low Voltage Directive 2006/95/EC as attested by conformity with the following harmonized standard:

-. EN60950-1

RoHS Directive 2002/95/EC on the Restriction of the Use of certain Hazardous Substances in Electrical and Electronic Equipment

-. The maximum concentration values of the restricted substances by weight in homogenous material are:

| Lead                   | 0.1% | Polybrominated Biphenyls (PBB's)           | 0.1%  |
|------------------------|------|--------------------------------------------|-------|
| Mercury                | 0.1% | Polybrominated Diphenyl Ethers<br>(PBDE's) | 0.1%  |
| Hexavalent<br>Chromium | 0.1% | Cadmium                                    | 0.01% |

Directive 2009/125/EC with regard to establishing a framework for the setting of ecodesign requirements for energy-related product.

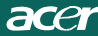

R&TTE Directive 1999/5/EC as attested by conformity with the following harmonized standard:

- I Article 3.1(a) Health and Safety
- -. EN60950-1
- -. EN62311
- I Article 3.1(b) EMC
- -. EN301 489-1
- -. EN301 489-17
- I Article 3.2 Spectrum Usages -. EN300 328

Year to begin affixing CE marking 2010.

Easy Lai

Easy Lai /Manager Regulation Center, Acer Inc.

<u>Jan. 22, 2010</u>-Date

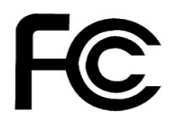

acer

## Federal Communications Commission Declaration of Conformity

This device complies with Part 15 of the FCC Rules. Operation is subject to the following two conditions: (1) this device may not cause harmful interference, and (2) this device must accept any interference received, including interference that may cause undesired operation.

The following local Manufacturer /Importer is responsible for this declaration:

| Product:<br>Trade Name:<br>Model Number:<br>SKU Number: | LCD Monitor<br>Acer<br>D241H<br>D241H xxxxxx ("x" = 0~9, a ~ z, A ~ Z or Blank) |
|---------------------------------------------------------|---------------------------------------------------------------------------------|
| Name of Responsible Party:                              | Acer America Corporation                                                        |
| Address of Responsible Party:                           | 333 West San Carlos St.<br>San Jose, CA 95110<br>U. S. A.                       |
| Contact Person:                                         | Acer Representative                                                             |
| Phone No.:                                              | 254-298-4000                                                                    |
| Fax No.:                                                | 254-298-4147                                                                    |
|                                                         |                                                                                 |

# Monitor LCD Acer Display+

# Guia de Configuração

© 2010 Todos os direitos reservados.

Guia de Configuração do Visor Acer+ Monitor LCD

Guia de Configuração do Visor Acer+ Monitor LCD

Número de modelo: \_\_\_\_\_

Número de série: \_\_\_\_\_

Data de aquisição:\_\_\_\_\_

Local de aquisição: \_\_\_\_\_

Acer e o logótipo da Acer são marcas comerciais registadas de Acer Incorporated. Os nomes de produtos ou marcas comerciais de outras empresas são aqui utilizados para fins meramente identificativos e pertencem às respectivas empresas.

# Configuração

# Para instalar Acer Display+ no seu sistema anfitrião, siga os passos abaixo:

- 1 Encaixe a base.
- 2 Ligue o cabo Ethernet ou configure as suas definições Wi-Fi.
- 3 Ligue altifalantes externos (opcional).
- 4 Ligue o cabo de alimentação ao monitor e, em seguida, a uma saída AC devidamente ligada à terra.
- 5 Ligue o monitor.
- 6 Se o monitor não funciona devidamente, consulte a secção de resolução de problemas para diagnosticar o problema.

### Para instalar Acer Display+ no seu sistema de host, siga os passos abaixo:

- 1 Ligar o cabo de vídeo
  - a Certifique-se de que tanto o monitor como o computador estão desligados.
  - b Ligue o cabo de vídeo VGA ao computador.
- 2 Ligar o cabo HDMI
  - a Certifique-se de que tanto o monitor como o computador estão desligados.
  - b Ligue uma extremidade do cabo HDMI à parte traseira do monitor e a outra extremidade à porta do computador.
- 3 Ligue o cabo de áudio ao PC para reproduzir som através do altifalante do visor.\*
- 4 Ligue os altifalantes externos.\*
- 5 Ligue o cabo USB ao PC para permitir que o dispositivo USB e os cartões de memória ajam como uma hub alargada para o PC.\*
- 6 Ligue o cabo do microfone ao PC para permitir que o microfone integrado no Acer Display+ aja como um microfone alargado para utilização com o PC.\*
- 7 Ligue o cabo de alimentação ao monitor e, em seguida, a uma saída AC devidamente ligada à terra.
- 8 Ligue primeiro o monitor e depois o computador. Esta sequência é muito importante.
- 9 Se o monitor não funciona devidamente, consulte a secção de resolução de problemas para diagnosticar o problema.

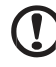

.....

Nota: \* Os passos 3 a 6 são opcionais.

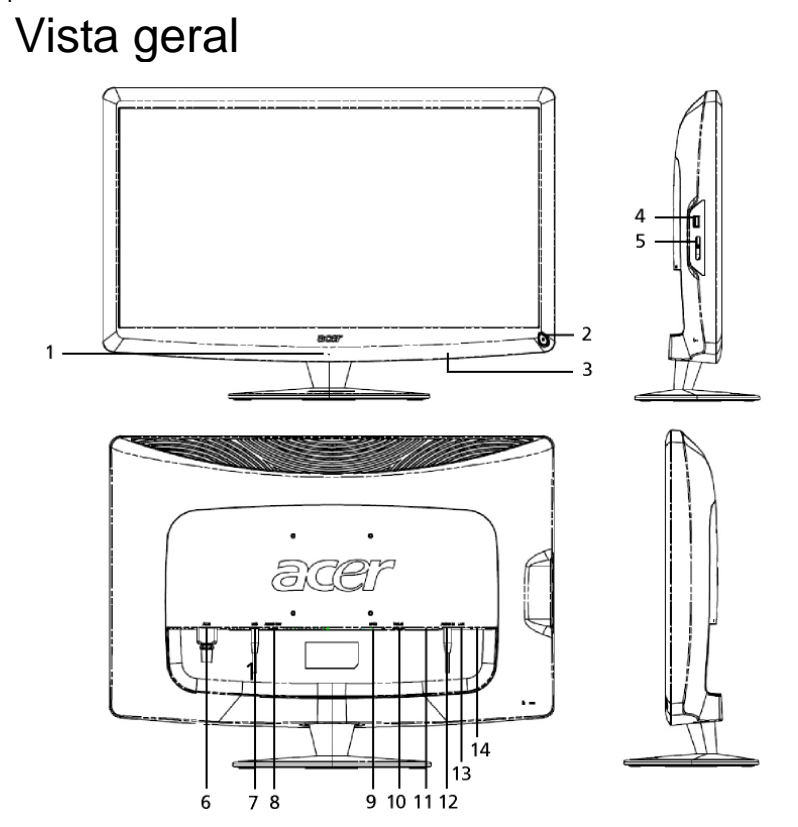

| Número | Item                                    | Descrição                                                                                                    |
|--------|-----------------------------------------|----------------------------------------------------------------------------------------------------|
| 1      | Microfone                               | Microfone interno.                                                                                                    |
| 2      | Tecla de ligar                          | Liga e desliga o dispositivo.<br>* Prima por menos de 4 segundos para entrar no<br>modo de suspensão.<br>* Mantenha premido por mais de 4 segundos para<br>desligar o monitor. |
| 3      | Botões de<br>atalho/botão<br>de entrada | Botões de atalho: Funções de atalho predefinidas para<br>cada aplicação de widget.<br>Botão de entrada: Alterna entre o modo Display+ e o<br>modo geral do monitor.            |
| 4      | Porta USB                               | Modo Display+: Liga a dispositivos de armazenamento<br>em massa USB, ao teclado e rato.<br>Modo geral do monitor: Age como uma porta a jusante<br>normal.                      |

4

| Número | Item                            | Descrição                                                                                                    |
|--------|---------------------------------|----------------------------------------------------------------------------------------------------|
| 5      | Leitor de cartões<br>Multi-in-1 | Aceita Memory Stick (MS), Memory Stick PRO (MS PRO), MultiMediaCard (MMC), Secure Digital (SD) e xD-Picture Card (xD).                                    |
| 6      | Entrada AC                      | Liga a um adaptador AC.                                                                                                    |
| 7      | Saída de microfone              | Liga à entrada de microfone do PC para a função<br>de microfone no modo geral do monitor.                                                                 |
| 8      | Saída de áudio                  | Liga a altifalantes externos.                                                                                                    |
| 9      | HDMI                            | Suporta ligações de vídeo digital de alta definição.                                                                                                    |
| 10     | Entrada VGA                     | Liga a um PC.                                                                                                    |
| 11     | Porta USB                       | Modo Display+: Liga a dispositivos de<br>armazenamento em massa USB, ao teclado e rato.<br>Modo geral do monitor: Age como uma porta a<br>jusante normal. |
| 12     | Entrada de áudio                | Aceita dispositivos de entrada de linha de áudio.                                                                                                    |
| 13     | Porta Ethernet<br>(RJ-45)       | Liga a uma rede Ethernet baseada em 10/100.                                                                                                    |
|        |                                 |                                                                                                    |

14 Porta USB do tipo B Liga a um PC.

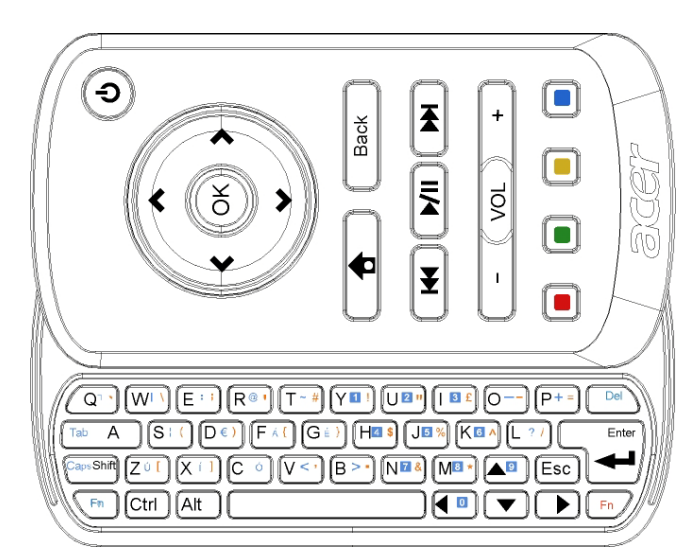

| Item                  | Descrição                                                                                                    |
|-----------------------|----------------------------------------------------------------------------------------------------|
| Tecla de ligar        | Liga e desliga o dispositivo.<br>* Prima por menos de 4 segundos para entrar no modo de<br>suspensão.<br>* Mantenha premido por mais de 4 segundos para desligar o<br>monitor. |
| Tecla de<br>navegação | Navegue para cima, para baixo, para a esquerda e para a<br>direita através das opções das definições do widget.                                                                |
| ОК                    | Utilize isto para seleccionar um widget na barra de ferramentas e para afixar o widget na secção seleccionada.                                                                 |
| <b>†</b>              | Abra a barra de widgets.                                                                                                    |
| Voltar                | Retroceda um nível de função.                                                                                                    |
| Teclas coloridas      | Funções de atalho de widgets.                                                                                                    |
| Teclas Fn             | Prima a tecla Fn de cor laranja para digitar os caracteres de<br>cor laranja designados.<br>Prima a tecla Fn de cor azul para digitar os caracteres de cor<br>azul designados. |

# Widgets

O seu monitor Acer Display+ possui funções baseadas em widgets integrados, tais como calendário, poster, meteorologia, notícias, relógio, áudio/vídeo e função de moldura de foto digital para pesquisar imagens, mesmo quando o monitor não está ligado a um computador.

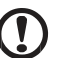

Noto: Dara instruccion cobra como configurar os definiçãos do codo

Nota: Para instruções sobre como configurar as definições de cada widget, consulte Settings on page 16 (Definições na página 16).

# Personalizar o seu ecrã

Personalize o tamanho dos seus widgets e o layout do seu ecrã. Pode colocar até três aplicações de widget no seu ecrã, dois widgets pequenos à esquerda e um widget grande no centro-direita. Pode também configurar a função de moldura de foto digital em modo de ecrã inteiro.

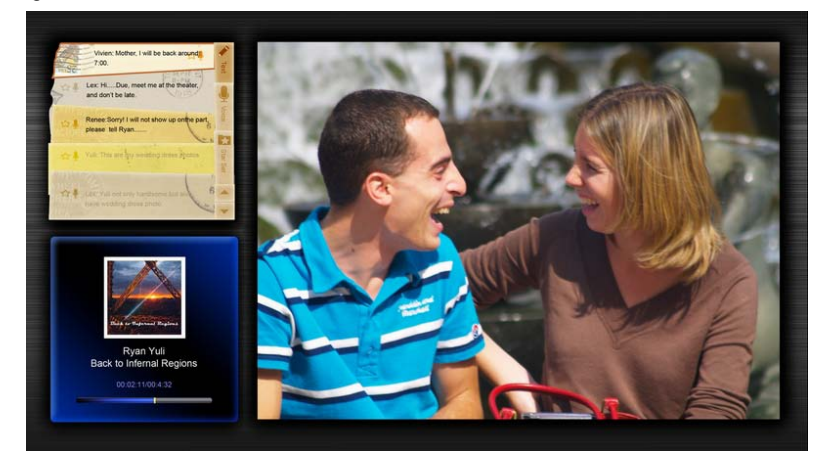

### Para personalizar o seu layout:

1 Prima a tecla **Home** para abrir a barra de ferramentas de widgets à direita.

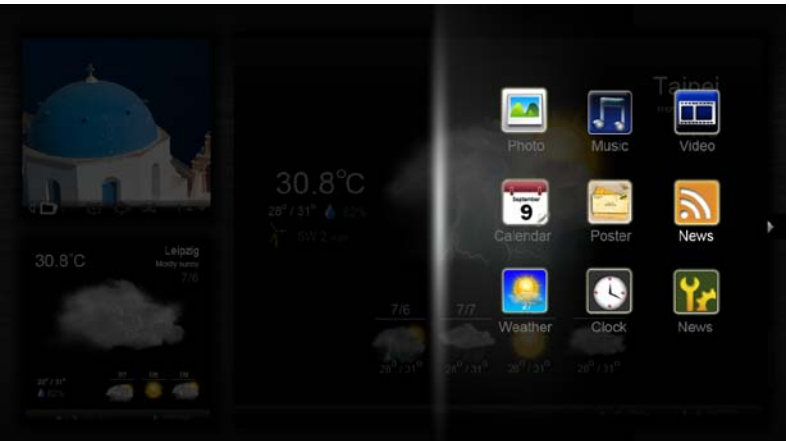

- 2 Utilize as teclas de navegação para cima e para baixo para seleccionar um widget e prima **OK**.
- 3 Prima **OK** para colocar o widget no seu contentor seleccionado.

| Click here to<br>add new application |  |
|--------------------------------------|--|
| Click here to<br>add new application |  |

.....

Nota: Para personalizar definições para cada widget, clique em Settings (Definições).

# Calendário

Quando define o calendário como um widget pequeno, utilize as teclas de navegação esquerda e direita para alterar os meses.

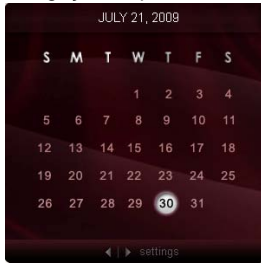

Quando define o calendário como um widget grande, utilize as teclas de navegação esquerda e direita para alterar os meses. Pode também optar por mostrar o seu calendário Google ou Yahoo, criar eventos e trocar de vistas (por mês / por semana / por dia / agenda).

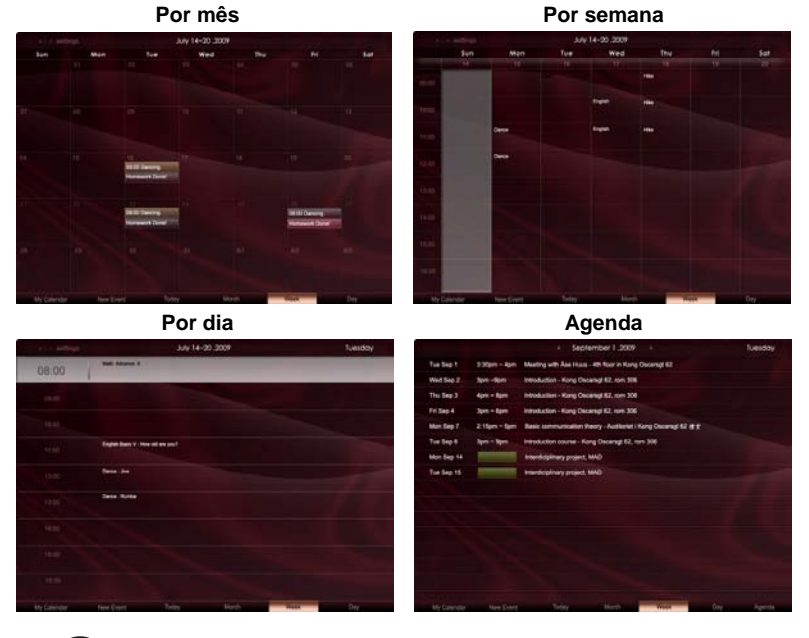

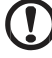

.....

**Nota:** Precisa de estar ligado à Internet para poder sincronizar o calendário Google ou Yahoo no Acer Display+. Não é possível configurar uma nova conta Google ou Yahoo através do Acer Display+, porém pode iniciar sessão no seu calendário Google ou Yahoo, utilizando o Acer Display+.

## Adicionar um evento

- 1 Clique em New Event (Novo Evento) e adicione a informação necessária na janela pop-up.
- 2 Clique em **Save (Guardar)** para guardar o evento.

# Eliminar / modificar um evento

| When        | 07/10/2008-07:30 🔹 for 🗢 00 📮 hour 30 📮 mins 🖌 Al Day            |
|-------------|------------------------------------------------------------------|
| Repeats     | The event repeats<br>• Never C Daily C Weekly C Monthly C Yearly |
|             | Repeats every<br>2 🖉 week on 1000 Mon Tue Wed Thu Pri Sat        |
| Where       |                                                                  |
| Calendar    | •                                                                |
| Description |                                                                  |
|             | Defeta Carcolini Save                                            |

- 1 Seleccione o evento e clique em Delete (Eliminar) na janela pop-up.
- 2 Para modificar um evento, seleccione o evento e modifique os detalhes na janela pop-up.
- 3 Clique em Save (Guardar) para guardar as alterações.

# Poster

A função de poster permite-lhe criar notas de texto/voz, visualizar a caixa de entrada do seu e-mail Google ou Yahoo e exibir fotos e reproduzir vídeos a partir da sua caixa de entrada. Pode apresentar até cinco notas no seu ecrã.

Seleccione **Text/Voice (Texto/Voz)** para apresentar todas as notas de texto/voz e **Star Set (Assinaladas com Estrela)** para apresentar as suas notas assinaladas com estrela. Utilize as teclas de navegação para cima e para baixo para trocar de páginas.

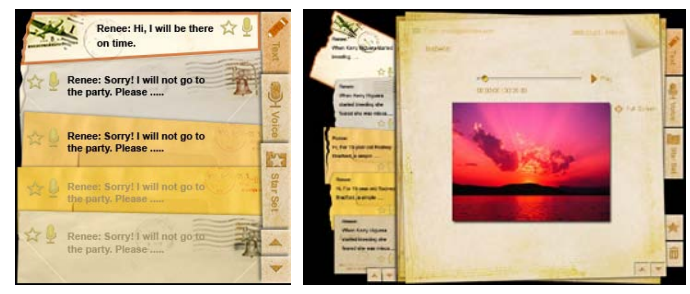

### Para criar uma nota:

- 1 Seleccione Text (Texto) ou Voice (Voz).
- 2 Crie a sua nota.
- 3 Seleccione Save (Guardar) para adicionar um novo memorando ou Cancel (Cancelar) para sair.
- 4 Prima **OK** para ler ou ouvir a nota.
- 5 Seleccione Delete (Eliminar) para eliminar uma nota.

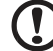

.....

**Nota:** Ao efectuar notas de voz, certifique-se de que fala claramente e em frente ao microfone. Pode gravar até um total de 60 minutos de notas de voz, com um máximo de 3 minutos por nota.

# Notícias

Pode configurar o seu widget de notícias para mostrar apenas o cabeçalho ou mostrar o cabeçalho e o artigo.

### Quando mostrar apenas o cabeçalho:

- 1 Prima a tecla de navegação direita para ir para a página de idiomas.
- 2 Prima novamente a tecla de navegação direita para ir para a página de origem das notícias.
- 3 Seleccione o seu idioma e origem preferidos e prima a tecla de navegação esquerda para retroceder para a vista principal.

| Chopper crash claims two more Canadian                                                                                  | These bases that LGA loss two                                                                                                    |
|----------------------------------------------------------------------------------------------------|----------------------------------------------------------------------------------------------------|
| soldiers in Afghanistan                                                                                                 | The exclusion is an UC Base failers it compare without returns in an ultrain report to be patiented there.                                                                             |
| The Canadian Press Canadian Press   30 mins ago                                                                         | The BOC bases                                                                                                    |
| New Protests in Western China After Deadly                                                                              | Row Match Law Gifts how two                                                                                                    |
| Clashes                                                                                                    | The percentry who has KO Rows ladys to chappe without choose in an information by publicated Match                                                                                     |
| New York Times   45 mins ago                                                                                            | the MC Islams.                                                                                                    |
| Chopper crash claims two more Canadian<br>soldiers in Afghanistan  <br>The Canadian Presse Canadian Press   40 mins ago | Prover houses topic (4/3m Aron Ams<br>The executive who ray MC Arows service to collapse will fails creation in an article reports be published later,<br>the MC Report<br>Intel Coll. |
| Obama urges shift in Russia ties  <br>BBC News   53 mins ago                                                            | Poer Journa look (Con Iron Iron<br>The exclusive also ray MC) Rover before its compare wit how interces in an unical reports to published later,<br>the MC fearma                      |
| Chopper crash claims two more Canadian                                                                                  | Point source load (ASA non-Net)                                                                                                    |
| soldiers in Afghanistan                                                                                                 | The excluses and rais NO Hover server to unique wit take critical in an uncut report to be publicities taket,                                                                          |
| The Canadian Presse Canadian Press   30 mins ago                                                                        | The BOC Rame                                                                                                    |
|                                                                                                    | series strengt                                                                                                    |

### Para mostrar o cabeçalho e o artigo completo:

- 1 Seleccione o artigo de notícia que pretende ler e depois prima OK.
- 2 Prima Back (Retroceder) para retroceder para a página anterior.

| Rape Ti 2 | A View (1) reflere                                                                                               |
|-----------|----------------------------------------------------------------------------------------------------|
|           | "This partnership will deliver funding to help stage the Olympic Games in Vancouver and London                   |
|           | Acer to the top programme in 2009," said IOC President Jacques Rogge.                                            |
|           | marketing programme for Vancouver 2010 and London 2012. 'Deliver funding' 'We are delighted to welcome           |
|           | Acer's agreement as an IOC top partner will begin on 1 January 2009, to allow it a long lead-in to establish its |
|           | McDonald's                                                                                                    |
|           | Visa                                                                                                    |
|           | 0E.                                                                                                    |
|           | Kodak                                                                                                    |
|           | Coca-Cola                                                                                                    |
|           | OLYMPIC TOP PARTNERS                                                                                             |
|           | TSB and other big names and expects to announce other deals soon.                                                |
|           | separate from the London 2012 games organisers' own sponsorship programme, which has signed up Lloyds            |
|           | and Western Europe. The size of the sponsorship deal has not been revealed. The top partner scheme is            |
|           | Winter games in Vancouver. Acer has been using sports sponsorship to grow its brand recognition in the US        |
|           | Olympic backing after the 2008 games. Acer's deal allows it to use Olympic logos and also covers the 2010        |
|           | The four-year deal will see Acer replace Chinese rival Lenovo, which said on Wednesday that it would end its     |
|           | The Taiwanese computer-maker Acer has signed up as a major sponsor for the 2012 Olympic Games in London.         |
| Lori L    | Acer profits hit by falling sales                                                                                |
|           |                                                                                                    |
|           |                                                                                                    |

#### Quando mostrar o cabeçalho e o artigo completo:

- 1 Prima a tecla de navegação direita para ir para o artigo seguinte.
- 2 Prima a tecla de navegação esquerda para ir para o artigo anterior.
- 3 Prima as teclas para cima e para baixo para avançar para a página anterior ou seguinte do artigo de notícia seleccionado.

# Foto

O Acer Display+ funciona como uma moldura de fotos digitais para pesquisar imagens e visualizar apresentações de diapositivos a partir de várias origens – leitor de cartões multi-in-1, servidor de media, USB, Flickr e Picasa.

### Quando configurar como um widget pequeno:

- Utilize as teclas de navegação para cima e para baixo para navegar pelas imagens na mesma pasta.
- 2 Utilize as teclas de navegação esquerda e direita para navegar pela barra de funções.

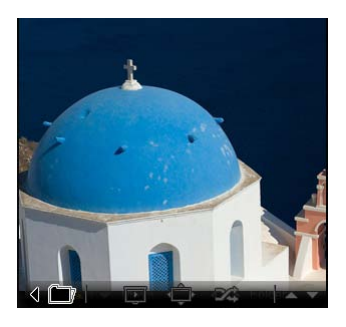

**Nota:** A barra de funções integrada no ecrã irá ocultar-se automaticamente após 30 segundos. Prima qualquer tecla para retomar novamente a barra de funções.

# Quando configurar como um widget grande:

- Utilize as teclas de navegação para cima e para baixo para navegar pelas imagens na mesma pasta.
- Utilize as teclas de navegação esquerda e direita para navegar pela barra de funções.
- 3 Clique em **Source (Origem)** e seleccione a origem da sua imagem.
- 4 Seleccione slideshow (apresentação de diapositivos), full screen (ecrã inteiro) ou shuffle (aleatório).

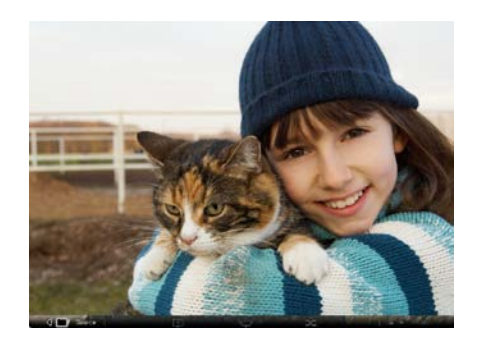

### Quando estiver em modo de ecrã inteiro:

- 1 Utilize as teclas de navegação esquerda e direita para trocar de pastas.
- 2 Utilize as teclas de navegação para cima e para baixo para navegar pelas imagens na mesma pasta.
- 3 Clique em **Source (Origem)** e seleccione a origem da sua imagem.
- 4 Seleccione slideshow (apresentação de diapositivos), back (retroceder) ou shuffle (aleatório).

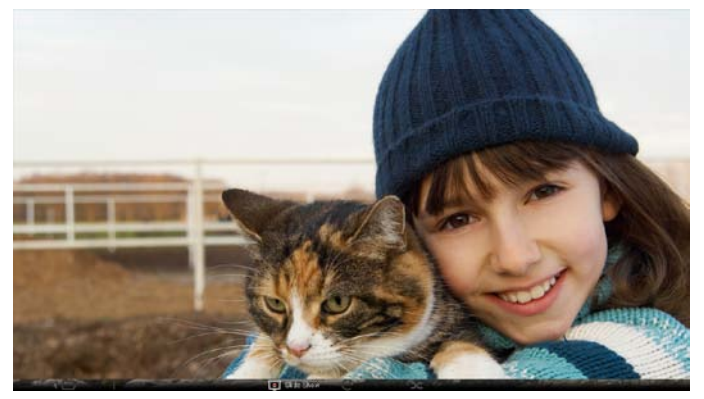

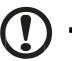

Nota: Tem de estar ligado à Internet para poder sincronizar a sua conta Flickr ou Picasa.

# Vídeo

Veja vídeos no monitor Acer Display+.

# Quando configurar como um widget pequeno:

- Utilize as teclas de navegação para cima e para baixo para navegar pelos vídeos na mesma pasta.
- Utilize as teclas de navegação esquerda e direita para navegar pela barra de funções.

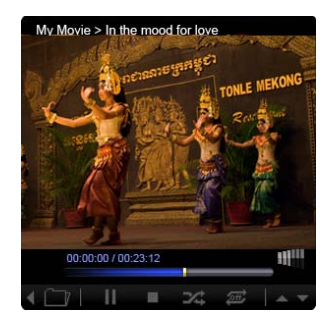

# Quando configurar como um widget grande:

- Utilize as teclas de navegação para cima e para baixo para navegar pelos vídeos na mesma pasta.
- 2 Utilize as teclas de navegação esquerda e direita para trocar de pastas.
- 3 Clique em **Source (Origem)** e seleccione a origem do seu vídeo.

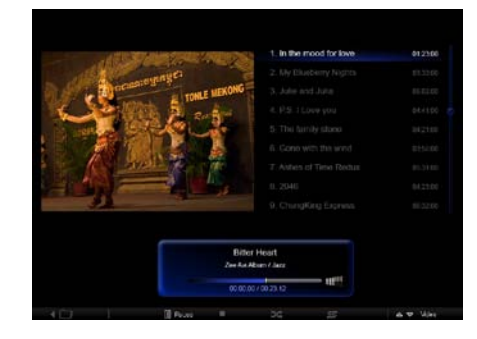

#### Quando estiver em modo de ecrã inteiro:

- 1 Utilize as teclas de navegação esquerda e direita para trocar de pastas.
- 2 Utilize as teclas de navegação para cima e para baixo para navegar pelos vídeos na mesma pasta.
- 3 Clique em Source (Origem) e seleccione a origem do seu vídeo.

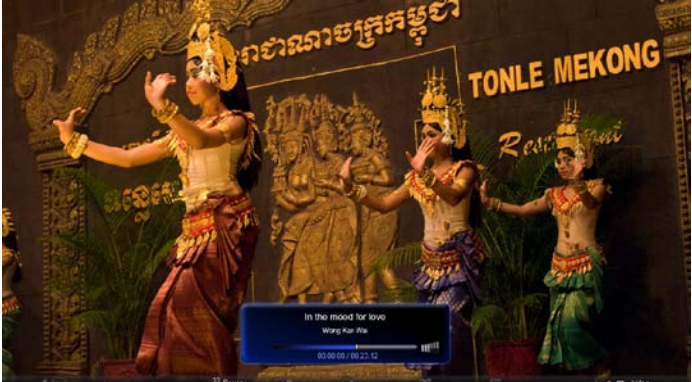

# Música

Utilize as teclas de navegação para cima e para baixo para navegar pelas músicas na mesma pasta. Utilize as teclas de navegação esquerda e direita para trocar de pastas. Clique em **Source (Origem)** e seleccione a origem da sua música.

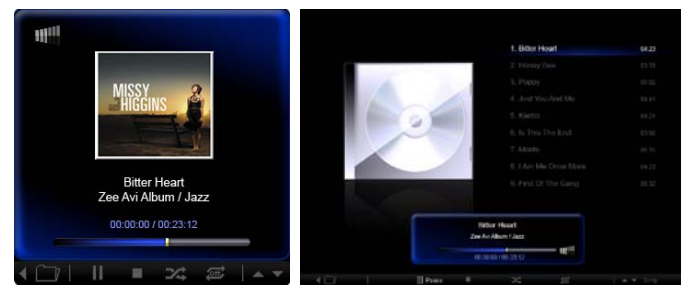

# Hora e Data

Utilize as teclas de navegação esquerda e direita para alterar fusos horários. Utilize as teclas para cima e para baixo para alterar cidades.

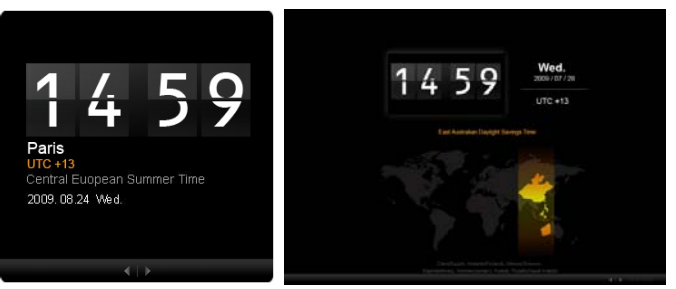

# Meteorologia

O widget de meteorologia está sincronizado com o "Google weather". Utilize a tecla de navegação direita para alternar entre países/cidades. Utilize as teclas de navegação para cima e para baixo para alternar entre escalas de temperatura.

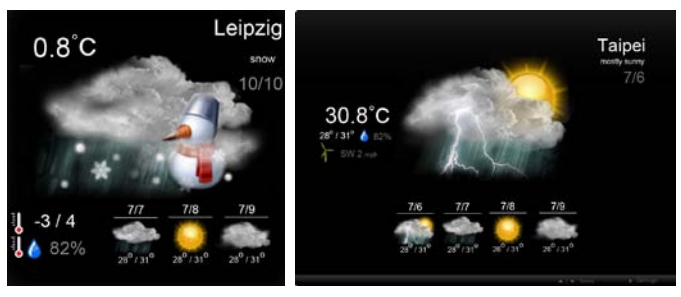

# Definições

# Calendário

Pode configurar o seu calendário Google ou Yahoo no Acer Display+. Clique no botão **Apply / Cancel (Aplicar/Cancelar)** para aplicar ou cancelar as suas definições seleccionadas. Clique em **Back (Retroceder)** para retroceder para a vista principal.

| Settings      | Account                                           |
|---------------|---------------------------------------------------|
| 9 Calendar    | · Goigle · YAHOO!                                 |
| Photo Photo   | Username                                          |
| News          | Password                                          |
| Poster        |                                                   |
| Auto On/Of    |                                                   |
| Niebeerk      |                                                   |
| Time and Date | Notify me 19 C minute(s) before every appointment |
| Language      |                                                   |
| Sa tran       |                                                   |
| ) Text        | Cancel Acply                                      |

## Foto

Pode configurar até cinco contas Picasa e cinco contas Yahoo e configurar o efeito de apresentação de diapositivos / período de tempo para a apresentação de fotos. Clique no botão **Apply / Cancel (Aplicar/Cancelar)** para aplicar ou cancelar as suas definições seleccionadas. Prima **Back (Retroceder)** para retroceder para a vista principal.

| b.d                | Ginddontow old            | a dia               |          |                 |          |                      |               |
|--------------------|---------------------------|---------------------|----------|-----------------|----------|----------------------|---------------|
| 9 Calendar         | Effect                    | Rinker              | Fade In. | Random<br>Block | Extern C | for Exten            | size<br>Ispei |
| Photo              | Time period               | 5 secs              | 30 secs  | 60 secs         | 5 m      | ns.                  |               |
| News               | Picasa Acco               | unt                 |          |                 | Reb      | Flickr Ao            | count         |
| abe Poster         | 1) Usemane Av<br>Passeord | 1) Usemane Andy Fet |          |                 |          | Username<br>Password | Andy Ext      |
| Auto Dis/Off       | 2) Usemarre A             | dy Fat              |          |                 | 21       | Usemane              | Andy Fat      |
| Contraction (1997) | 31 Usemane A              | dy Fat              |          | -               | 31       | Usemane              | Andy Fat      |
| S Time and Data    | 4) Usemane A              | dy Fat              |          | -               | 41       | Usemane              | Andy Fat      |
| abc Laronapa       | Pasaword                  | Password            |          |                 |          | Password             | Andy Fat      |
| Sa tester          | Password                  | Passions            |          |                 | -01      | Panaword             |               |
| 0                  |                           |                     |          |                 |          |                      | Cancel April  |

# Notícias

O widget de notícias está sincronizado com o "Google news" por predefinição. Pode também subscrever outros feeds RSS. Clique no botão **Apply / Cancel** (Aplicar/Cancelar) para aplicar ou cancelar as suas definições seleccionadas. Prima Back (Retroceder) para retroceder para a vista principal.

| Settings      | Subscribe New Atom or RSS     |                        |             |            |
|---------------|-------------------------------|------------------------|-------------|------------|
| (map)         | - (Nitp // )                  |                        |             |            |
| 9 Calendar    | Subscribe                     |                        |             |            |
| Posto .       | Current Subscriptions         |                        |             |            |
| News          | Google News                   |                        |             |            |
| Poster        | (1.0m)                        | x                      |             |            |
|               | Yahoo                         | x                      |             |            |
| Auto On/ Off  |                               | x                      |             |            |
| Notwork       |                               | x                      |             |            |
| Time and Date | Max number of news items disp | layed per aubacription |             |            |
| abe Language  | 3                             |                        |             |            |
| Symm          | Refresh Frequency             |                        |             |            |
| -             | 1                             | \$                     | Mirmalin(=) | Court Lant |

# Poster

Pode visualizar a caixa de entrada do seu e-mail Yahoo e Google no widget Poster. Clique no botão **Apply / Cancel (Aplicar/Cancelar)** para aplicar ou cancelar as suas definições seleccionadas. Prima **Back (Retroceder)** para retroceder para a vista principal.

| 1   | Settings      | Please input one Gr                               | nall or Yahool Mail account. |        |       |
|-----|---------------|---------------------------------------------------|------------------------------|--------|-------|
| 9   | Calendar      |                                                   |                              |        |       |
| -   | Photo         | Your Name                                         |                              |        |       |
|     | News          | Server Information<br>Incaming mult server (IMAP) |                              |        |       |
|     | Poster        | Username<br>Password                              | Andy Fat                     |        |       |
| 0   | Auto On/Off   |                                                   |                              |        |       |
|     | Nobaczk       |                                                   |                              |        |       |
|     | Time and Data |                                                   |                              |        |       |
| abe | Larguage      |                                                   |                              |        |       |
| 33  | System        |                                                   |                              |        |       |
| C   | Text          |                                                   |                              | Cancel | Apoly |

## Ligar/desligar automaticamente

Pode configurar o seu Acer Display+ para ligar e desligar automaticamente em horas e dias designados. Clique no botão **Apply / Cancel (Aplicar / Cancelar)** para aplicar ou cancelar as suas definições seleccionadas. Prima **Back** (**Retroceder)** para retroceder para a vista principal.

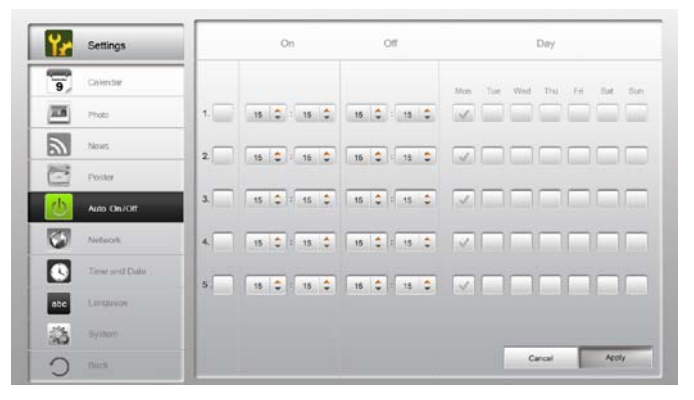

# Rede

Pode configurar o Acer Display+ para ligar à Internet através de rede LAN ou sem fios. Clique no botão **Apply / Cancel (Aplicar / Cancelar)** para aplicar ou cancelar as suas definições seleccionadas. Prima **Back (Retroceder)** para retroceder para a vista principal.

| <b>Y</b> 2 | Settings      | LAN Type 🤳  | C.       |                       |               |        |       |  |
|------------|---------------|-------------|----------|-----------------------|---------------|--------|-------|--|
| 9          | Calendar      | © Wred ∩    | Wireless |                       |               |        |       |  |
| 28         | Photo         | Ģ           | Auto     |                       |               |        |       |  |
| 5          | News          | 6           | Manual   |                       | -             |        |       |  |
| 2003       |               |             |          | P Address             | 192.168.1.2   |        |       |  |
| 6          | Proster       |             | 3        | Gateway               | 192.168.1.1   |        |       |  |
| 0          | Auto Oni Ott  |             | 1        | DNS                   | 211.231.22.55 |        |       |  |
| <b>3</b>   | Nethersk      |             | 3        | Subnet Mask           | 255,255,255.0 |        |       |  |
|            | Time and Data | Proxy       |          |                       |               | _      |       |  |
| abc        | Larguage      | Domein Name |          | Praxy displayplus.com |               |        |       |  |
| 1 53       | Rysten        | Port        | -        | 1608                  |               |        |       |  |
| C          | Text          |             |          |                       |               | Cancel | Apply |  |

# Hora e Data

Pode configurar a sua data e hora com base nos fusos horários centrais ou manualmente. Clique no botão **Apply / Cancel (Aplicar / Cancelar)** para aplicar ou cancelar as suas definições seleccionadas. Prima **Back (Retroceder)** para retroceder para a vista principal.

| Y Settings    |                            |
|---------------|----------------------------|
| Colendar      | *                          |
| Proto         | 2009 C 07 C 01 C 15 C 15 C |
| Times .       |                            |
| Poster        | C NTP Settings             |
| Auto De / Ot  | NTP Server dooklac.org     |
| Notwork       | Time Zone OMT+8.00 Tablel  |
| Time and Date |                            |
| abe Lenguage  |                            |
| System        |                            |
| O net         | Cancel Apply               |

# Idioma

Pode escolher o seu idioma preferido e o layout do teclado em Language (Idioma) na página Settings (Definições). Clique no botão **Apply / Cancel (Aplicar / Cancelar)** para aplicar ou cancelar as suas definições seleccionadas. Prima **Back (Retroceder)** para retroceder para a vista principal.

| Settings      | Language                               |
|---------------|----------------------------------------|
| 9 Calendar    | 🚮 English                              |
| Prote Prote   | Français                               |
| News.         | Experior                               |
| C Poster      |                                        |
| Auto On/Off   | Keyboard                               |
| Notwork .     | Laryout US English (RM Arabic 238_L) 🔻 |
| Time and Date |                                        |
| ebe Language  |                                        |
| a typin       |                                        |
| C Deck        | Cancal Apply                           |

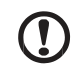

Nota: A disponibilidade de idiomas varia consoante a região.

## Sistema

Na página System (Sistema), pode regular o volume, definir o Startup Wizard (Assistente de Arranque), repor as suas predefinições e reproduzir o Startup Tutorial (Tutorial de Arranque). Clique no botão **Apply / Cancel (Aplicar / Cancelar)** para aplicar ou cancelar as suas definições seleccionadas. Prima **Back** (**Retroceder)** para retroceder para a vista principal.

| Yr  | Settings      |                                         |
|-----|---------------|-----------------------------------------|
| 9   | Calendar      | Volume +                                |
| 20  | Photo         |                                         |
| 2   | Nors          | Set Ellertup Watant                     |
| 1   | Poster        | Set Default Volum                       |
| 0   | Auto On/Off   | Play Startup Tutoriat                   |
| 3   | Network       |                                         |
|     | Time and Data |                                         |
| abc | Leronape      |                                         |
|     | System        |                                         |
| 0   | Tencil        | Firmwatra Version 1.03.443b Cenal Apply |

# Actualização de software

### Para actualizar o seu software:

- 1 Descarregue o último código de software em http://csd.acer.com.tw e copie-o para uma unidade USB ou um cartão SD.
- 2 Introduza o cartão SD e siga as instruções na janela pop-up.

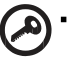

.....

Importante: Não desligue o visor enquanto a actualização estiver a decorrer.